## アプリのホーム画面

1 インストールが完了しますと、以下のアイコンが出来上がります。

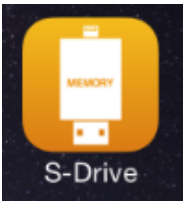

- 2 S-Driveアイコンをタップし、ディベロッパー信頼する?画面が出た場合は「信頼」をタップして下さい。
- 3 以下のホーム画面が立ち上がります。

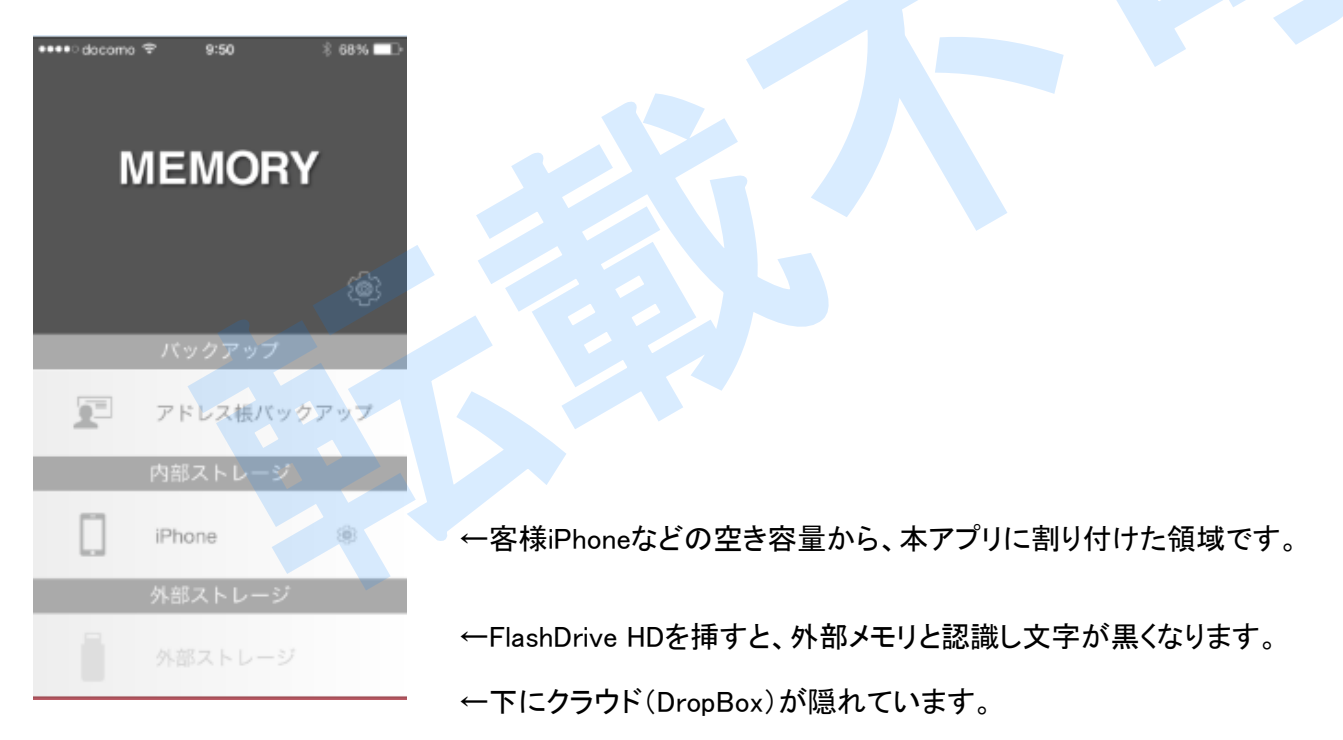

4 お客様の、iFlashDrive HDを挿してご使用下さい。

## 内部ストレージ、外部ストレージのファイル(フォルダ)内容の閲覧など

1 閲覧する場所「内部ストレージ」「外部ストレージ」「クラウド」、いずれかの場所を選択タップ

2 ファイル(フォルダ)が表示されます。

3 閲覧したいファイル(フォルダ)をタップします。

4 表示・再生されます。

対応ファイル

| 文書  | .txt | .pdf | .doc | .xls | .ppt  | .html | .keynote | .number .pages   |
|-----|------|------|------|------|-------|-------|----------|------------------|
| 音楽  | .mp3 | .caf | .aac | .wav | .aiff | .aif  | .m4a     | 注 .wmaは対応していません。 |
| 動画  | .mp4 | .m4a | .mov | .m4v |       |       |          |                  |
| 写真  | .bmp | jpg  | .png | .tif | .tiff | .gif  | .ico     |                  |
| 連絡先 | .vcf |      |      |      |       |       |          |                  |

## アドレス帳のバックアップ(と復元)

- 1 Home画面から「アドレス帳バックアップ」をタップ
- 2 次画面で「Backup」をタップ
- 3 バックアップフォルダーが作成されます。
- 注 バックアップフォルダは、内部ストレージと外部ストレージ両方にできます。
- 4 バックアップ時点(日付、時間を利用して)xxxxxx.vcf ファイルが作成され、 イ バックアップフォルダーに保存されます。
- 1 Home画面から「アドレス帳バックアップ」をタップ
- 2 次画面で「Restore」をタップ
- 3 以前にバックアップした .vcfファイルがリストアップされます。
- 4 どの時点のアドレスに戻すか決定し、vcfファイルを選択タップします。
- 5 タップと同時に復元が実行されます。
- 注 復元は、現有の連絡先は消去され、復元 vcfファイルに書き換えられま

#### 「編集」をタップしてできること。

ストレージ内のファイル(フォルダ)が内容が表示されている画面にて

- 1 画面右上「編集」をタップ
- 2 ファイル(フォルダ)名、前に〇をタップしますと、以下の事が可能です。
  - メールに添付 ロックをかける 圧縮をかける コピーする 移動する 削除する 名前の変更を行う
- 1 画面右上「編集」をタップ
- 2 ファイル(フォルダ)名、右側の(i)をタップしますと、以下の事が可能です。 削除する 移動する

コピーする 名前の変更を行う

#### 外付けドライブ内の写真をiDevice内、「写真」内へコピーする場合は

- 1 写真をタップして表示された後、以下の事が可能です。
- a 画面上、矢印をおしてメールに添付する、別アプリで開くなどを行う。
- 画面右下、写真(花)アイコンをタップしますと、閲覧している写真がカメラ
  ロール内(写真内)にコピーされます。
- 撮影日時を含めてのコピーではありません。コピーした日付時間で写真内 注 に保存されます。

### 「+」をタップしてできること。

ストレージ内のファイル(フォルダ)が内容が表示されている画面にて

1 画面右下「+」をタップすると以下の事が可能です。

注「+」アイコンの色が薄いですが、気にせずタップしてください。 フォルダ新規作成 ライブラリ(カメラロール:写真へのアクセス) 貼り付け

# iDevice内、「写真」内にある写真や動画をコピーする場合は

以下の方法でお願いします。

- 1 画面右上「編集」をタップ
- 2 「ライブラリ」をタップ
- 3 カメラロールをタップ
- 4 コピーする写真を選択タップする
- 5 画面右上の完了をタップ
- 6 コピーが実施されます。

## DropBoxとの連携、連携の解除

DropBoxとの連携、連携

- 0 お客様の方で、DropBoxとの契約等は実施してください。
- 1 Home画面より、DropBoxをタップ
- 2 DropBoxへのアクセス許可を行うため、許可をタップ
- 3 承認が行われて、Home画面に戻ります。
- 4 再度、DropBoxをタップしますと、DropBox内のファイル(フォルダ)が表示されます。
- 5 画面右上「編集」や画面右下「+」のアイコンをタップして お客様所望の作業を行って下さい。

DropBoxとの連携解除

- 1 Home画面に戻る
- 2 画面中央右にある歯車(設定)アイコンをタップ
- 3 画面を下にスクロールして最下部に「DropBoxへのリンクを解除」がありますので それをタップします。

#### ファイルのパスワード保護と解除

- パスワード保護はファイルに行います。フォルダをパスワード保護することは
- 0 出来ません。
- 1 ファイル名、表示画面を出します。
- 2 編集をタップ
- 3 ファイル名前の〇をタップ
- 4 画面下のロックをタップ
- 5 パスワードと確認のパスワードを入力します。
- 6 処理が完了しますと、ファイルアイコンが鍵アイコンに替わります。
- 7 ファイル名は xxxxx.LFとなります。

#### パスワード付きのファイルの閲覧

- 1 閲覧する xxxxx.LFファイルをタップ
- 2 該当のパスワードを入力します。
- 3 パスワードが一致すれば、内容が表示されます。

#### パスワード付きのファイルの解凍

- 1 ファイル名、表示画面を出します。
- 2 編集をタップ
- 3 ファイル名前の〇をタップ
- 4 画面下のロックをタップ
- 5 パスワードを入力します。
- 6 処理が完了しますと、原本ファイルに替わります。

# ファイル(フォルダ)の圧縮、パスワード付き圧縮

- 1 ファイル(フォルダ)、表示画面を出します。
- 2 編集をタップ
- 3 ファイル名前の〇をタップ
- 4 ファイル名を入力します。
- 5 圧縮、Zip and Loack、いずれかを選択タップ
- 6 Zip and Lockを選ぶと、パスワードを入力します。
- 7 確認のパスワードを入力します。
- 8 OKをタップします。
- 9 処理が完了しますと、ファイルアイコンがファスナー付きアイコンに替わります。
- パスワード付きの圧縮ファイルの解凍
  - 1 ファスナー付きアイコン.zipをタップ
  - 2 解凍用、パスワードを入力します。
  - 3 解凍されたフォルダが作成されます。

# Home画面中央右の歯車(設定)アイコンをタップすることで

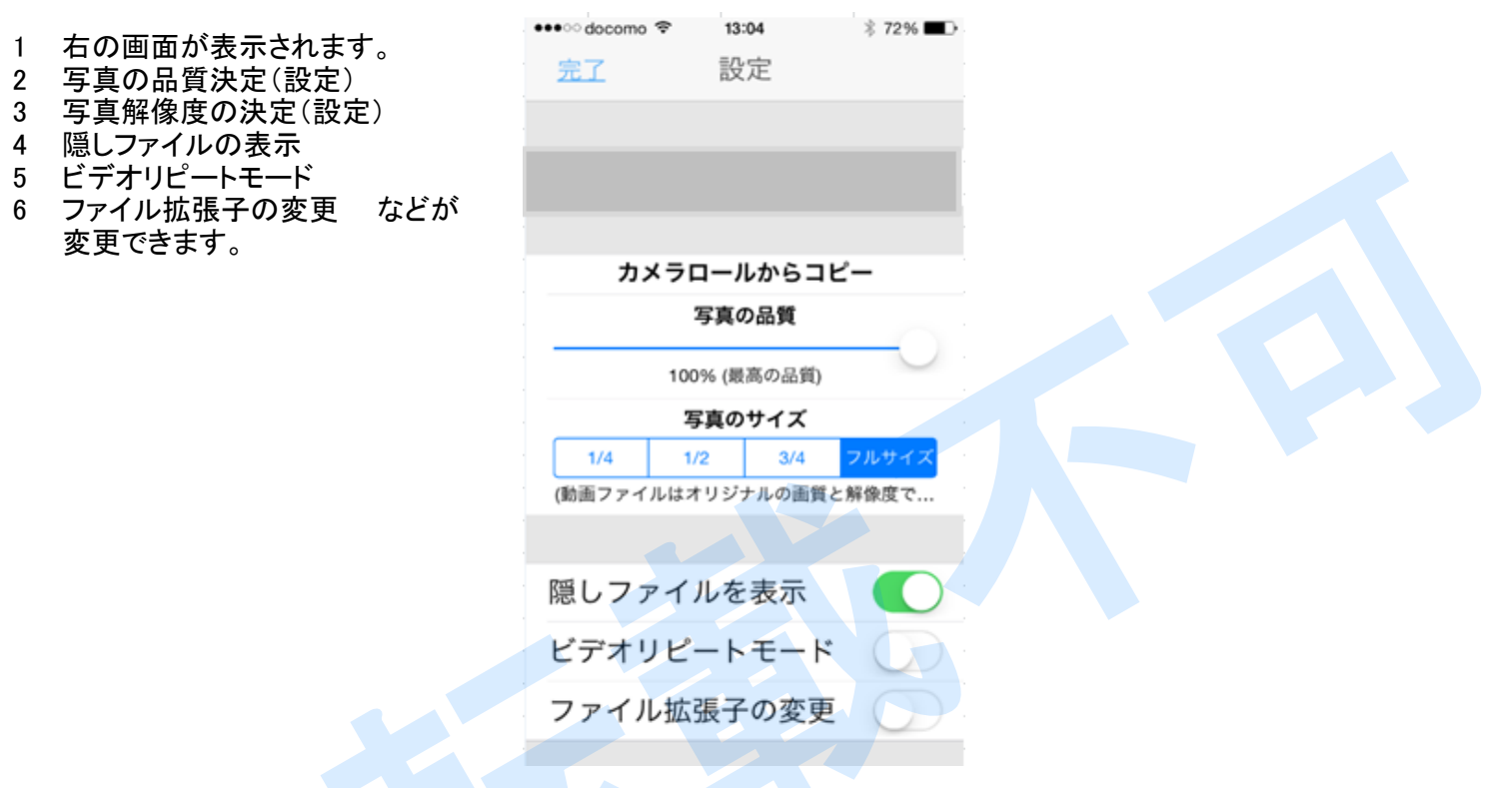